## ¿Cómo convertir archivos de Excel a vCard para iPhone?

Publicado por: davidsonwilliam Publicado el : 25-1-2025 13:40:07

Muchas personas guardan sus datos de contacto en un archivo de Excel como respaldo. Los contactos pueden tener nombres, números de teléfono y direcciones de correo electrónico. Importar nombres de Excel a un iPhone puede ser difícil. Antes de convertir un archivo de Excel a contactos de iPhone, los usuarios deben comprender el proceso. Muchas personas guardan su información de contacto en un archivo de Excel como respaldo. Los contactos pueden tener nombres, números de teléfono y direcciones de correo electrónico.

Importar nombres de Excel a un iPhone puede ser difícil. Antes de convertir un archivo de Excel a contactos de iPhone, los usuarios deben comprender el proceso. Esto facilita la transferencia de archivos vCard a un iPhone. Después de convertir archivos de Excel al formato vCard, los usuarios pueden transferir fácilmente los archivos vCard a sus teléfonos.

Convertir Excel a vCard puede ser difícil si lo hace a mano. El archivo vCard usa el formato VCF y necesita convertir un archivo de Excel que tenga la información vCard a este formato. Aquí se explica cómo una persona puede convertir sus archivos de Excel al formato vCard.

## Descargar ahora

¿Cómo importar manualmente archivos Excel a vCard para iPhone?

Para convertir sus archivos Excel a vCard para su iPhone, deberá completar dos pasos. Examinemos la forma o el proceso.

Convertir un archivo Excel a un archivo CSV -

Paso 1 - Lo primero que debe hacer es convertir sus archivos XLSX, XLS o XLSM al formato CSV.

Paso 2 - Abra el archivo Excel que desea editar. Haga clic en el botón de Office en

Paso 3 - Elija la opción "Guardar como".

Paso 4 - En el cuadro de la ventana que aparece, convierta el formato del archivo y elija el archivo necesario

Paso 5 - Haga clic en la pestaña "Guardar en la computadora". Detenga este procedimiento en este punto.

Importar nombres del archivo CSV -

Una vez que el archivo Excel se haya convertido en una versión CSV, el siguiente paso es importar los nombres de este tipo de archivo.

Paso 1 - Haga clic en el botón Inicio y escriba su información de contacto en la barra de búsqueda de Windows.

Paso 2: en la pestaña Importar a contactos de Windows, seleccione el archivo CSV y haga clic en el botón Importar.

Paso 3: ingrese la ruta del archivo o busque el archivo y luego haga clic en el botón Siguiente.

Paso 4: el procedimiento final es hacer clic en el botón Finalizar en la barra de búsqueda de la ventana.

Exportar contactos CSV a formato vCard

Paso 1: nuevamente, busque "Contactos" en la barra de búsqueda de la ventana y vaya a su carpeta Contactos.

Paso 2: haga clic en el botón Exportar y elija vCard como tipo de archivo.

Paso 3: simplemente haga clic en el botón Exportar.

Paso 4: luego vaya a la ubicación y guarde el archivo vCard.

Paso 5: haga clic en el botón Aceptar para convertir Excel a vCard sin usar ningún programa.

¿Cómo transferir vCard a iPhone?

Si tiene una vCard que funciona con iCloud, estos son los pasos para importarla a su iPhone.

Paso 1: inicie sesión en su cuenta de iCloud.

Paso 2: haga clic en el botón Contacto en la página de inicio.

Paso 3: A continuación, haz clic en el icono de engranaje y elige la opción Importar vCard.

Paso 4: busca el archivo vCard guardado y haz clic en el botón Abrir para importarlo.

Paso 5: ahora mueve el resultado. Mueve el archivo vCard al lugar correcto y comprueba que se haya cargado correctamente.

Paso 6: abre la aplicación Configuración en tu iPhone.

Paso 7: elige tu nombre y cuenta de iCloud.

Paso 8: A continuación, marca "Contactos" y haz clic en "Combinar" para importar los nombres de la hoja de cálculo de Excel a tu iPhone.

Siguiendo estos pasos, una persona puede convertir fácilmente sus archivos de Excel al formato vCard. Sin embargo, hemos notado que este método lleva mucho tiempo para que los usuarios lo sigan. Por lo tanto, es seguro que un usuario utilice la herramienta de terceros para completar el trabajo de conversión. Esta aplicación de otra empresa es una opción sencilla y confiable para los usuarios.

Forma automática de convertir archivos de Excel a vCard

Un usuario puede convertir rápidamente sus archivos de Excel al formato vCard con este software " **DataVare** <u>Convertidor de Excel a VCF</u>". Los expertos prueban la herramienta y siempre da resultados correctos. La herramienta es fácil de usar y puede ser utilizada por cualquier persona. Con unos pocos clics del mouse, los usuarios pueden convertir sus archivos de Excel al formato vCard utilizando esta herramienta avanzada.

¿Cómo convertir archivos de Excel a vCard?

Paso 1: instala la aplicación en tu dispositivo.

Paso 2: abre la aplicación.

Paso 3: agrega los archivos de Excel que deseas transformar.

Paso 4: verifica los archivos.

Paso 5: elige dónde guardar los archivos de Excel convertidos.

Paso 6: finalmente, haz clic en el cuadro "convertir ahora".

Los usuarios pueden seguir estos pasos sin encontrar ningún problema.

## Últimos pensamientos

En este blog, hablamos sobre las formas de convertir archivos de Excel al formato vCard. Además, será confiable para un usuario utilizar el programa Convertidor de Excel a vCard que brindará a las personas una amplia plataforma para convertir sus archivos de Excel al formato vCard.